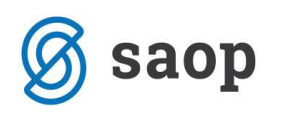

## Pregled prejetih računov v likvidaciji

V programu PRAC lahko stanje likvidiranih in nelikvidiranih računov pregledujemo na naslednje načine:

1. Na izpisih – računi v likvidaciji

| Leto     2013     Knjiga     PR     Prejeti računi       Številka                                                                                                    |               |                   |                    |   |
|----------------------------------------------------------------------------------------------------|---------------|-------------------|--------------------|---|
| Številka       Datum izročtve     ▼     Naziv referenta     ▼       Visit     Visit                                                                                                    |               | Kačuni v likvidao | ciji<br>To računih |   |
| Datum izročtve     ▼     Naziv referenta     ▼       Est     Y and the stranke     Naziv veferenta     ▼       2013     125     14563     0000215     Portorož posvet d.o.o.     1.200,00     29.05.2013       2013     122     14563     0000052     BANA d.o.o.     200,00     28.05.2013       2013     123     32131     0000045     ISA s.p.     100,00     28.05.2013       2013     122     123466     0000004     Registrator d.o.o.     1.000,00     24.05.2013       2013     122     123466     0000004     Registrator d.o.o.     1.000,00     24.05.2013       2013     120     1245     00000215     Portorož posvet d.o.o.     1.000,00     24.05.2013       2013     119     56464     0000215     Portorož posvet d.o.o.     100,00     23.05.2013       2013     118     456     0000215     Portorož posvet d.o.o.     100,00     23.05.2013       2013     117     454564     00000205     SL d.o.o.     100,00     23.05.2013                                                                            | ī 🔍 🛛         | Računi po prejer  | mih v MSP          | Ø |
| Est     Est     Est     Est       2013     125     14563     0000215     Portorož posvet d.o.o.     1.200,00     29.05.2013       2013     124     14563     0000052     BANA d.o.o.     200,00     28.05.2013       2013     124     14563     0000052     BANA d.o.o.     200,00     28.05.2013       2013     124     14566     00000048     Egistrator d.o.o.     1.000,00     28.05.2013       2013     122     123466     00000048     Registrator d.o.o.     1.000,00     24.05.2013       2013     121     644646     00000215     Portorož posvet d.o.o.     1.000,00     24.05.2013       2013     120     1245     0000215     Portorož posvet d.o.o.     100,00     23.05.2013       2013     119     56464     0000215     Portorož posvet d.o.o.     100,00     23.05.2013       2013     117     454564     0000205 SIL d.o.o.     100,00     23.05.2013       2013     116     12445     00000205 SIL d.o.o.     100,00     23.05.2013 </th <th>Zap</th> <th>Odjave v MSP p</th> <th>o računih</th> <th></th> | Zap           | Odjave v MSP p    | o računih          |   |
| Leto     ▲ S     Originalna     Šifra stranke     Naziv stranke     Znesek     Opravljanje       2013     125     14563     0000215     Portorož posvet d.o.o.     1.200,00     29.05.2013       2013     124     4568     0000052     BANA d.o.o.     200,00     28.05.2013       2013     123     32131     0000045     ISA s.p.     100,00     28.05.2013       2013     122     123466     0000004     Registrator d.o.o.     1.000,00     31.01.2013       2013     121     644646     0000004     Registrator d.o.o.     1.000,00     24.05.2013       2013     126     1245     0000215     Portorož posvet d.o.o.     1.200,00     24.05.2013       2013     129     54644     0000215     Portorož posvet d.o.o.     100,00     23.05.2013       2013     118     456     0000215     Portorož posvet d.o.o.     100,00     23.05.2013       2013     117     454564     0000205     SIL d.o.o.     100,00     23.05.2013       2013     116                                                                         |               | Računi po odjav   | /ah v MSP          |   |
| 2013     125     14563     0000215     Portorož posvet d.o.o.     1.200,00     29.05.2013       2013     124     4568     0000052     BANA d.o.o.     200,00     28.05.2013       2013     123     232131     0000045     ISA s.p.     100,00     28.05.2013       2013     122     123466     0000004     Registrator d.o.o.     100,00     24.05.2013       2013     121     644646     0000004     Registrator d.o.o.     100,00     24.05.2013       2013     120     1245     00000215     Portorož posvet d.o.o.     1.200,00     24.05.2013       2013     119     56464     0000215     Portorož posvet d.o.o.     100,00     23.05.2013       2013     118     456     0000215     Portorož posvet d.o.o.     100,00     23.05.2013       2013     117     454564     0000020     SL d.o.o.     100,00     23.05.2013       2013     116     12445     0000020     SL d.o.o.     100,00     23.05.2013       2013     116     12445                                                                                  | Znesek računa | a Datum vrnitve   | SM                 |   |
| 2013     124     4568     0000052     BANA d.o.o.     200,00     28.05.2013       2013     123     32131     0000045     ISA s.p.     100,00     28.05.2013       2013     122     123466     0000004     Registrator d.o.o.     1.000,00     31.01.2013       2013     121     644646     0000004     Registrator d.o.o.     1.000,00     24.05.2013       2013     120     1245     0000215     Portorož posvet d.o.o.     1.200,00     24.05.2013       2013     119     56464     0000215     Portorož posvet d.o.o.     100,00     23.05.2013       2013     118     456     0000215     Portorož posvet d.o.o.     100,00     23.05.2013       2013     118     456     0000205     R d.o.o.     100,00     23.05.2013       2013     117     454564     00002025     R d.o.o.     100,00     23.05.2013       2013     116     12445     0000020     R d.o.o.     100,00     23.05.2013                                                                                                    | 1,200,00      | )                 |                    |   |
| 2013     123     32131     0000045     ISA s.p.     100,00     28.05.2013       2013     122     123466     0000004     Registrator d.o.o.     1.000,00     31.01.2013       2013     121     644646     0000004     Registrator d.o.o.     100,00     24.05.2013       2013     120     1245     0000215     Portorož posvet d.o.o.     1.200,00     24.05.2013       2013     119     56464     0000215     Portorož posvet d.o.o.     100,00     23.05.2013       2013     118     456     0000215     Portorož posvet d.o.o.     100,00     23.05.2013       2013     117     454564     0000020     SIL d.o.o.     100,00     23.05.2013       2013     116     12445     0000020     SIL d.o.o.     100,00     23.05.2013       2013     116     12445     0000020     SIL d.o.o.     100,00     23.05.2013                                                                                                    | 200,00        | 28.05.2013        |                    |   |
| 2013     122     123466     0000004     Registrator d.o.o.     1.000,00     31.01.2013       2013     121     644646     0000004     Registrator d.o.o.     100,00     24.05.2013       2013     120     1245     0000215     Portorož posvet d.o.o.     1.200,00     24.05.2013       2013     119     56464     0000215     Portorož posvet d.o.o.     100,00     23.05.2013       2013     118     456     0000215     Portorož posvet d.o.o.     100,00     23.05.2013       2013     117     454564     0000020     SIL d.o.o.     100,00     23.05.2013       2013     116     12445     0000020     SIL d.o.o.     100,00     23.05.2013       2013     116     12445     0000020     SIL d.o.o.     100,00     23.05.2013                                                                                                    | 100,00        | 28.05.2013        |                    |   |
| 2013     121     644646     0000004     Registrator d.o.o.     100,00     24.05.2013       2013     120     1245     0000215     Portorož posvet d.o.o.     1.200,00     24.05.2013       2013     119     56464     0000215     Portorož posvet d.o.o.     100,00     23.05.2013       2013     118     456     0000215     Portorož posvet d.o.o.     100,00     23.05.2013       2013     117     4564     000020     SIL d.o.o.     100,00     23.05.2013       2013     116     12445     000004     Registrator d.o.o.     100,00     23.05.2013       2013     116     12445     0000043     Registrator d.o.o.     100,00     23.05.2013                                                                                                    | 1.000,00      | )                 |                    |   |
| 2013     120     1245     0000215     Portorož posvet d.o.o.     1.200,00     24.05.2013       2013     119     56464     0000215     Portorož posvet d.o.o.     100,00     23.05.2013       2013     118     456     0000215     Portorož posvet d.o.o.     100,00     23.05.2013       2013     117     454564     0000020     SIL d.o.o.     100,00     23.05.2013       2013     116     12445     000004     Registrator d.o.o.     100,00     23.05.2013       2013     116     12445     000004     Registrator d.o.o.     100,00     23.05.2013                                                                                                    | 100,00        | )                 |                    |   |
| 2013     119     56464     0000215     Portorož posvet d.o.o.     100,00     23.05.2013       2013     118     456     0000215     Portorož posvet d.o.o.     100,00     23.05.2013       2013     118     456     0000205     Portorož posvet d.o.o.     100,00     23.05.2013       2013     117     454564     0000020     SII. d.o.o.     100,00     23.05.2013       2013     116     124455     0000004     Registrator d.o.o.     100,00     23.05.2013       2013     116     12445     0000024     Registrator d.o.o.     100,00     23.05.2013                                                                                                    | 1.200,00      | 24.05.2013        |                    |   |
| 2013     118     456     0000215     Portorož posvet d.o.o.     100,00     23.05.2013       2013     117     454564     0000020     SIL d.o.o.     100,00     23.05.2013       2013     116     12445     0000020     SIL d.o.o.     100,00     23.05.2013       2013     116     12445     0000004     Registrator d.o.o.     100,00     23.05.2013       2013     116     4546     0000024     Registrator d.o.o.     100,00     23.05.2013                                                                                                    | 100,00        | )                 |                    |   |
| 2013     117     454564     0000020     SIL d.o.o.     100,00     23.05.2013       2013     116     12445     000004     Registrator d.o.o.     100,00     23.05.2013       2013     116     12445     000004     Registrator d.o.o.     100,00     23.05.2013       2013     116     12445     000004     Registrator d.o.o.     100,00     23.05.2013                                                                                                    | 100,00        | )                 |                    |   |
| 2013 116 12445 0000004 Registrator d.o.o. 100,00 23.05.2013                                                                                                    | 100,00        | 3                 |                    |   |
| 2012 115 4545 0000215 Portered percent die e 1 000 00 22 05 2012                                                                                                    | 100,00        | ) 23.05.2013      |                    |   |
| 2013 113 4546 0000213 F01002 poster 0.0.0. 1.000,00 23.03.2013                                                                                                    | 1.000,00      | )                 |                    |   |
| 2013 114 5644546 0000215 Portorož posvet d.o.o. 1.000,00 23.05.2013                                                                                                    | 1.000,00      | )                 |                    |   |
| 23.298,00                                                                                                    | 23.298,00     | ý –               |                    |   |
|                                                                                                    |               |                   |                    | + |

2. S pripomočkom Ne likvidirano

| C         | perater  |            |               |                        |           |             |               |                 |               |     |
|-----------|----------|------------|---------------|------------------------|-----------|-------------|---------------|-----------------|---------------|-----|
|           | Leto     | 2013       | Knjiga PR     | ··· Prejeti račur      | 1İ        |             |               | 🗌 Ne 🛛 vidiranc | 2             |     |
|           | Številka |            |               |                        |           |             | Q 50          | ∃ □ Vsi zapisi  | <u>a</u> 22 2 | 1 2 |
| Datum izr | očitve   | •          |               | Naziv refere           | enta 💌    |             | Zapadlo       | st 👻            |               | •   |
| 21        |          |            | Ya            | Ę                      | 1         | Ya          |               | Yes             |               |     |
| Leto      | ▲ Š      | Originalna | Šifra stranke | Naziv stranke          | Znesek    | Opravljanje | Znesek računa | Datum vrnitve   | SM            |     |
| 2013      | 125      | 14563      | 0000215       | Portorož posvet d.o.o. | 1.200,00  | 29.05.2013  | 1.200,00      |                 |               |     |
| 2013      | 124      | 4568       | 0000052       | BANA d.o.o.            | 200,00    | 28.05.2013  | 200,00        | 28.05.2013      |               |     |
| 2013      | 123      | 32131      | 0000045       | ISA s.p.               | 100,00    | 28.05.2013  | 100,00        | 28.05.2013      |               |     |
| 2013      | 122      | 123466     | 0000004       | Registrator d.o.o.     | 1.000,00  | 31.01.2013  | 1.000,00      |                 |               |     |
| 2013      | 121      | 644646     | 0000004       | Registrator d.o.o.     | 100,00    | 24.05.2013  | 100,00        |                 |               |     |
| 2013      | 120      | 1245       | 0000215       | Portorož posvet d.o.o. | 1.200,00  | 24.05.2013  | 1.200,00      | 24.05.2013      |               |     |
| 2013      | 119      | 56464      | 0000215       | Portorož posvet d.o.o. | 100,00    | 23.05.2013  | 100,00        |                 |               |     |
| 2013      | 118      | 456        | 0000215       | Portorož posvet d.o.o. | 100,00    | 23.05.2013  | 100,00        |                 |               |     |
| 2013      | 117      | 454564     | 0000020       | SIL d.o.o.             | 100,00    | 23.05.2013  | 100,00        |                 |               |     |
| 2013      | 116      | 12445      | 0000004       | Registrator d.o.o.     | 100,00    | 23.05.2013  | 100,00        | 23.05.2013      |               |     |
| 2013      | 115      | 4546       | 0000215       | Portorož posvet d.o.o. | 1.000,00  | 23.05.2013  | 1.000,00      |                 |               |     |
| 2013      | 114      | 5644546    | 0000215       | Portorož posvet d.o.o. | 1.000,00  | 23.05.2013  | 1.000,00      |                 |               |     |
|           |          |            |               |                        | 23.298,00 |             | 23.298,00     |                 |               |     |
|           |          |            |               |                        |           |             |               |                 |               | +   |

3. S pripomočkom Izbor računov

| C         | perater  |            |               |                        |           |             |               |                      |             |      |       |
|-----------|----------|------------|---------------|------------------------|-----------|-------------|---------------|----------------------|-------------|------|-------|
|           | Leto     | 2013       | Knjiga PR     | ••• Prejeti račun      | i.        |             |               | 🔲 Ne likvidirano     |             |      |       |
|           | Številka |            |               |                        |           |             | Q 50          | · Vsi zapisi         | 1           | 8 24 | Ø     |
| Datum izr | očitve   | -          |               | Naziv refere           | enta 👻    |             | Zapadlo       | st 💌                 |             |      | •     |
| Ya        |          |            | Ye            | ¥                      | 1         | Yes         |               | Yes                  |             |      |       |
| Leto      | ▲ Š      | Originalna | Šifra stranke | Naziv stranke          | Znesek    | Opravljanje | Znesek računa | Datum vrnitve        | SM          |      |       |
| 2013      | 125      | 14563      | 0000215       | Portorož posvet d.o.o. | 1.200,00  | 29.05.2013  | 1.200,00      | -                    |             |      |       |
| 2013      | 124      | 4568       | 0000052       | BANA d.o.o.            | 200,00    | 28.05.2013  | 200,00        | 28.05.2013           |             |      |       |
| 2013      | 123      | 32131      | 0000045       | ISA s.p.               | 100,00    | 28.05.2013  | 100,00        | 28.05.2013           |             |      | _     |
| 2013      | 122      | 123466     | 0000004       | Registrator d.o.o.     | 1.000,00  | 31.01.2013  | 1.000,00      |                      |             |      |       |
| 2013      | 121      | 644646     | 0000004       | Registrator d.o.o.     | 100,00    | 24.05.2013  | 100,00        |                      |             |      |       |
| 2013      | 120      | 1245       | 0000215       | Portorož posvet d.o.o. | 1.200,00  | 24.05.2013  | 1.200,00      | 24.05.2013           |             |      |       |
| 2013      | 119      | 56464      | 0000215       | Portorož posvet d.o.o. | 100,00    | 23.05.2013  | 100,00        |                      |             |      |       |
| 2013      | 118      | 456        | 0000215       | Portorož posvet d.o.o. | 100,00    | 23.05.2013  | 100,00        |                      |             |      |       |
| 2013      | 117      | 454564     | 0000020       | SIL d.o.o.             | 100,00    | 23.05.2013  | 100,00        |                      |             |      |       |
| 2013      | 116      | 12445      | 0000004       | Registrator d.o.o.     | 100,00    | 23.05.2013  | 100,00        | 23.05.2013           |             |      |       |
| 2013      | 115      | 4546       | 0000215       | Portorož posvet d.o.o. | 1.000,00  | 23.05.2013  | 1.000,00      |                      |             |      |       |
| 2013      | 114      | 5644546    | 0000215       | Portorož posvet d.o.o. | 1.000,00  | 23.05.2013  | 1.000,00      |                      |             |      |       |
|           |          |            |               |                        | 23.298,00 |             | 23.298,00     |                      |             |      |       |
|           |          |            |               |                        |           |             |               |                      |             |      | +     |
| 50        | 8        |            | 📖 Tabor ra    | čurov 💿 Driorovo za    | DD        |             |               | Princava za DK in DD | <i>a</i> :: | fth. | 7-000 |

Ob kliku na Izbor računov se odpre naslednja tabela:

| 🏷 Prejeti računi |                           |                     |  |  |
|------------------|---------------------------|---------------------|--|--|
| Izbira računov   |                           | , 📩 🙀 🖗             |  |  |
| Opravilo/Status  | Zapisano (ali Da)         | Nezapisano (ali Ne) |  |  |
| DK               | Π.                        |                     |  |  |
| DDV              |                           |                     |  |  |
| PP               |                           |                     |  |  |
| OSD              | Г                         | Г                   |  |  |
| MSP              |                           |                     |  |  |
| DOP              |                           |                     |  |  |
| Zavrnjen         | Г                         | Г                   |  |  |
| Likvidacija      | V                         |                     |  |  |
|                  | × P <u>r</u> ekliči izbor | © Zapri √ Potrdi    |  |  |

Ob potrditvi imamo v tabeli prejetih računov prikazane račune na podlagi izbora.

SAOP d.o.o.